# Работа на кассе r\_keeper

## Настройка r\_keeper

#### Установить и настроить ПО как описано тут

#### Подключить 2D сканер и настроить его как описано тут

Сервис  $\rightarrow$  Станции и устройства  $\rightarrow$  на нужные станции добавить устройство «USB or PS/2 keyboard reader» и настроить как показано на скриншоте

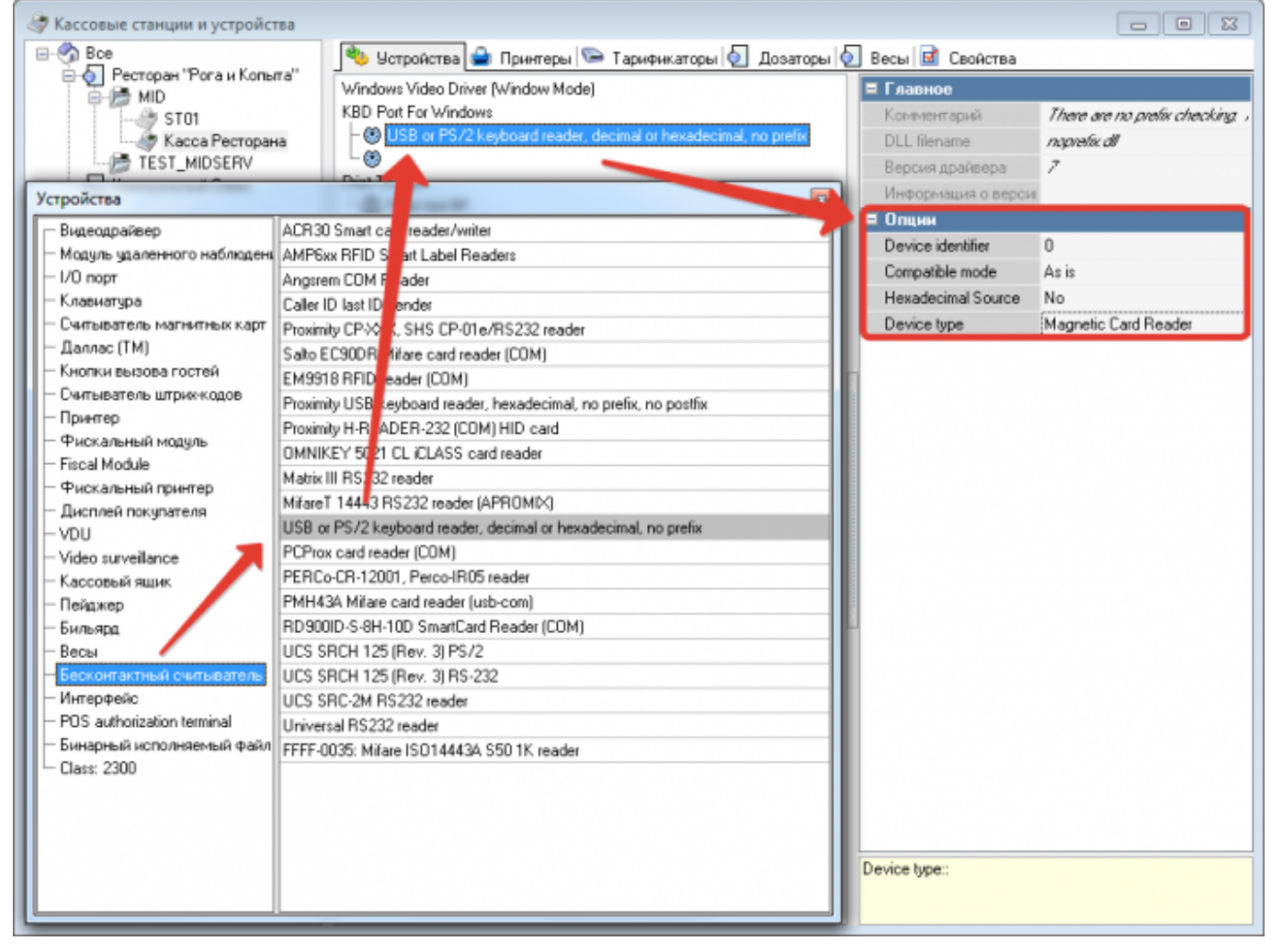

Сервис → Обработка сигналов устройств → MCR Алгоритмы → Добавить новый алгоритм, задать ему «Собственное имя» и настроить как на скриншоте

Last update: external:old:covid\_checker:02\_rkeeper https://wiki.carbis.ru/external/old/covid\_checker/02\_rkeeper?rev=1673946927 2023/01/17 12:15 Mcr алгоритмы - - -F=... 🗏 Главное F=... . F=... F=... F=... Код 1 Covid Checker Diners Club Euro Cirrus JC8 American Собственное имя /id.Checker Express Maestro (2479D84F-3456-4421-88AC-307B94F6DC8F)

| En 1            |                              | F-                       | F=                       | F-                          |   |   | Идентификатор                     | 1000499                                |
|-----------------|------------------------------|--------------------------|--------------------------|-----------------------------|---|---|-----------------------------------|----------------------------------------|
|                 |                              |                          |                          |                             |   |   | Статус                            | Активный                               |
| Mastercard      | Plazius                      | Uneximcard               | VISA                     | Блюдо                       |   |   | Предустановка                     | Не предустановка                       |
|                 | (an inhrightaitha)           |                          |                          | goodbrie                    |   | E | Посновное                         |                                        |
| E.              | E-                           |                          | F-                       | F-                          |   |   | Тип алгоритма                     | Скритт вер. 7.0                        |
| 1               | Блюдо<br>добавлен            | Весовой товар            | Вызов<br>официанта       | EFAIC<br>EAN13              | > | 5 | Режим перекодировки               | Не использовать                        |
| Блюдо           |                              |                          |                          |                             |   |   | Идентификатор устройства          | Обрабатывать любой                     |
| дооавлено ч     |                              |                          |                          |                             |   |   | Пипы устройств                    | [Магнитная карта]                      |
| E- 1            | ∎<br>Карточки<br>Game Keeper | F=<br>Карты на<br>входе  | <b>F=</b><br>Карты отеля | <b>Г</b> ен<br>Карты скидок | = |   | Бесконтактный                     |                                        |
|                 |                              |                          |                          |                             |   |   | Даллас                            |                                        |
| ELANC<br>BDE417 |                              |                          |                          |                             |   |   | Клавнатура                        |                                        |
| r br 417        |                              |                          |                          |                             |   |   | Магнитная карта                   |                                        |
| Fail            | F=                           | F=                       | F=                       | F=                          | > | , | Скрит                             |                                        |
|                 |                              |                          |                          |                             |   |   | Штрих код                         |                                        |
| Контроль        | Контроль                     | Контроль                 | Контроль                 | Неплатель                   |   |   | Скрипт                            | [Скритт]                               |
| nginne bolo     | ngana rereze                 | right fri the            | nghine na taro           |                             |   |   | Объект                            |                                        |
|                 | F=                           | F=                       | F=                       | F=                          |   |   | Область                           | Banora                                 |
|                 |                              |                          |                          |                             |   |   | Только если один                  |                                        |
| Отель по        | Персональ                    | Поддержка<br>Штонх Колов | Работники                | Tabak1                      |   | Г |                                   |                                        |
|                 |                              |                          |                          |                             |   | L |                                   |                                        |
| F=              | F=                           |                          |                          |                             |   | C | Собственное имя:: Название на осн | овном языке - присваивается по объекту |
| табак.2         | Функция:                     |                          |                          |                             | Ŧ | L |                                   |                                        |

В тело скрипта ввести следующий код:

```
function MCR1000499(DeviceSignal: Integer; DeviceIdent: Integer; var
Parameter: String): Boolean;
var ResultText : String;
begin
    if pos('http', Parameter) <> 0 then //если это ссылка
        begin
    // при необходимости изменить адрес где находится сервис проверки
        HttpPost('http://127.0.0.1:11080/r_keeper/info', Parameter,
ResultText)
        GUI.ShowMessage(ResultText);
        Result := true;
        end
end;
```

| 1 function MCR1000499(DeviceSignal: Integer; DeviceIdent: Integer; var Parameter: String): Boolean; |                                                                                    |  |  |  |  |  |  |
|----------------------------------------------------------------------------------------------------|------------------------------------------------------------------------------------|--|--|--|--|--|--|
| 2                                                                                                   | var ResultText : String;                                                           |  |  |  |  |  |  |
| 3 begin                                                                                             |                                                                                    |  |  |  |  |  |  |
| 4                                                                                                   | if pos('http', Parameter) <> 0 then //ecnu это ссылка                              |  |  |  |  |  |  |
| 5                                                                                                   | begin                                                                              |  |  |  |  |  |  |
| 6                                                                                                   | // при необходимости изменить адрес где находится сервис проверки                  |  |  |  |  |  |  |
| 7                                                                                                   | <pre>HttpPost('http://127.0.0.1:11080/r_keeper/info', Parameter, ResultText)</pre> |  |  |  |  |  |  |
| 8                                                                                                   | GUI.ShowMessage(ResultText);                                                       |  |  |  |  |  |  |
| 9                                                                                                   | Result := true;                                                                    |  |  |  |  |  |  |
| 10                                                                                                  | end                                                                                |  |  |  |  |  |  |
| 11                                                                                                  | end;                                                                               |  |  |  |  |  |  |
|                                                                                                    | III                                                                                |  |  |  |  |  |  |

## Проверка кода на кассе r\_keeper

Для проверки сертификата на кассе его нужно считать сканером в режиме редактирования заказа или в главном меню кассы. Результат проверки будет отображен на экране в виде информационного сообщения.

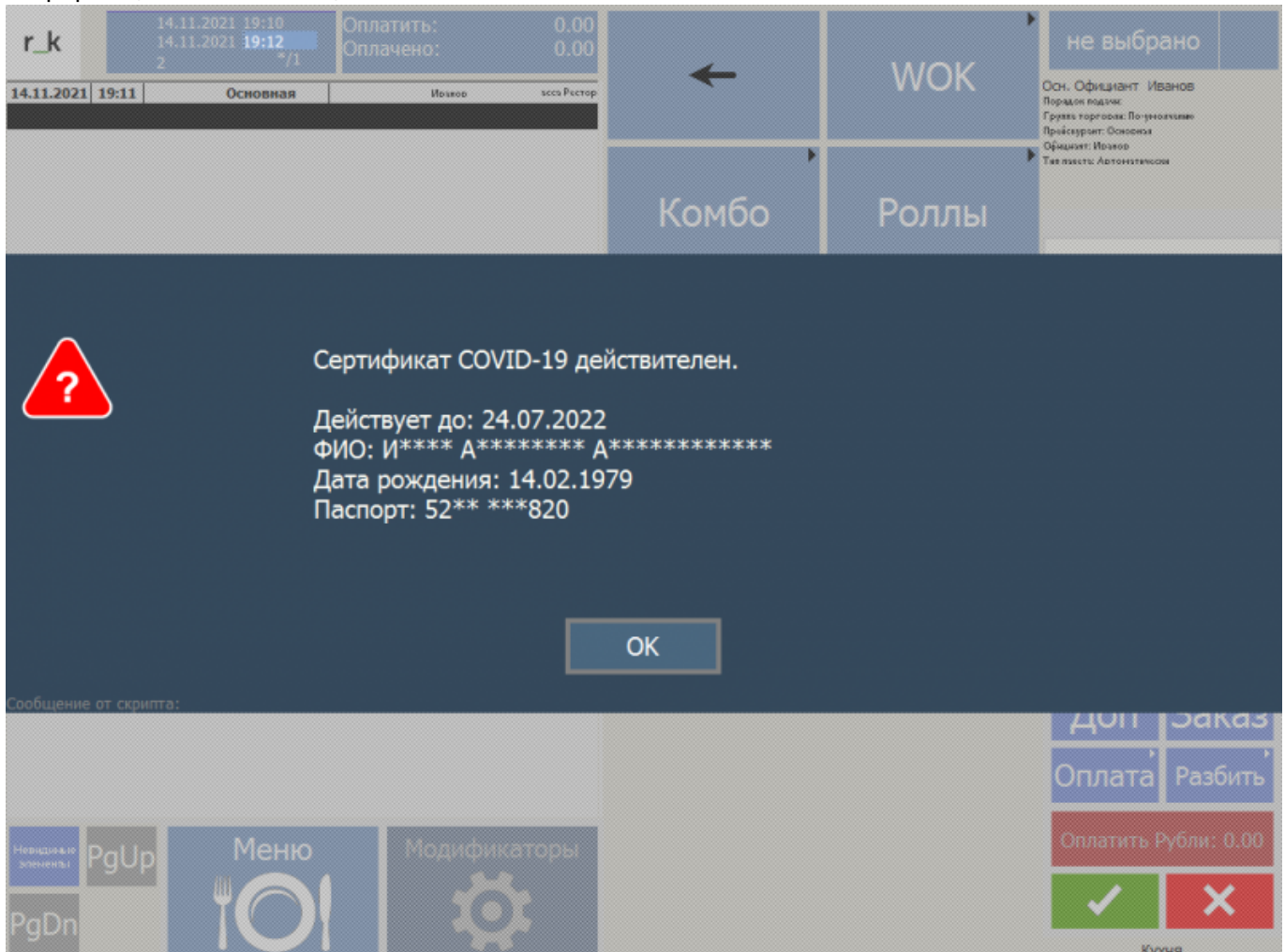

| Last update:<br>2023/01/17 12:15 | external:old:covid_checker:02_rkeeper https://wiki.carbis.ru/external/old/covid_checker/02_rkeeper?rev=1673946927 |
|----------------------------------|----------------------------------------------------------------------------------------------------|
|                                  |                                                                                                    |

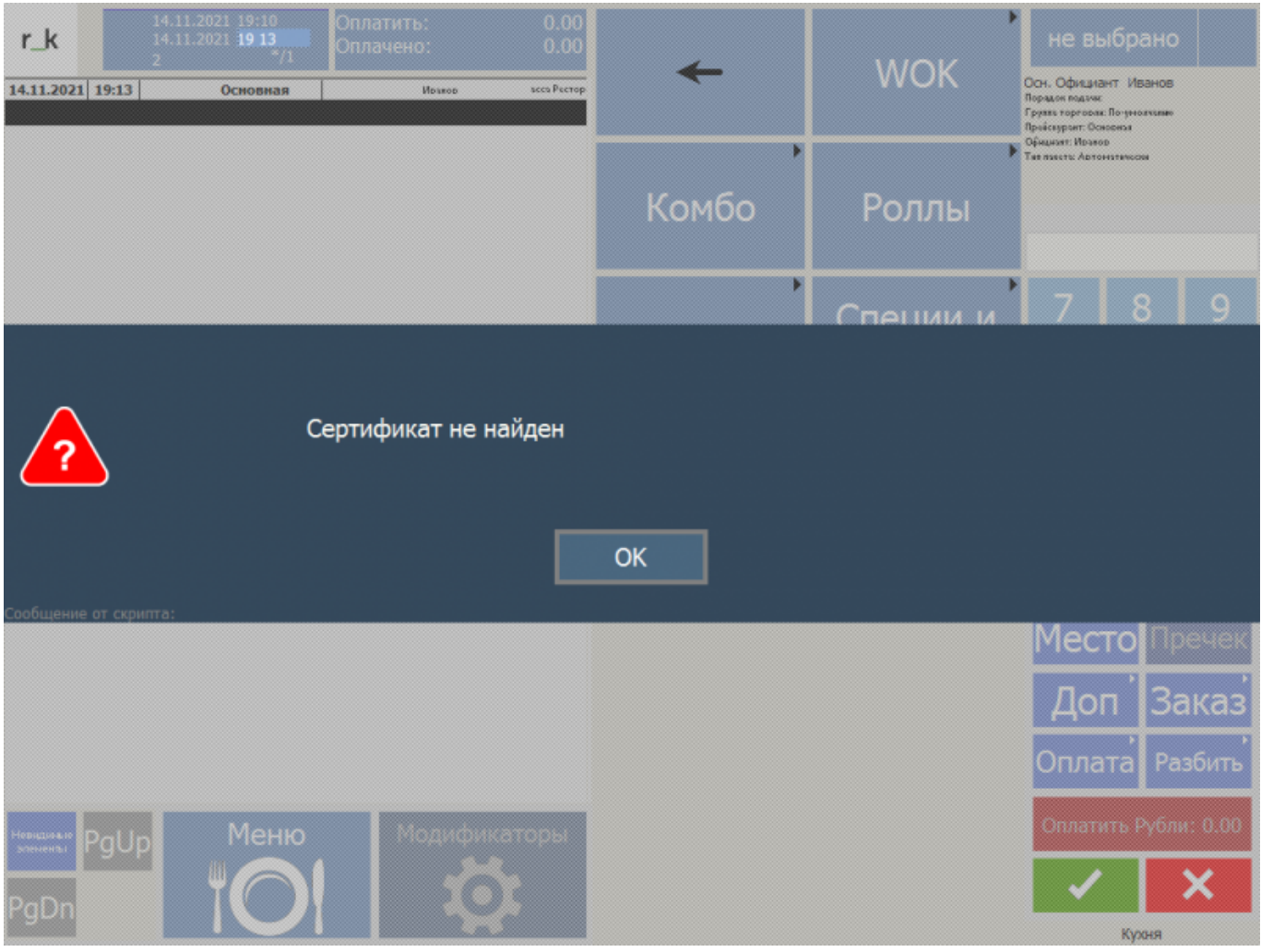

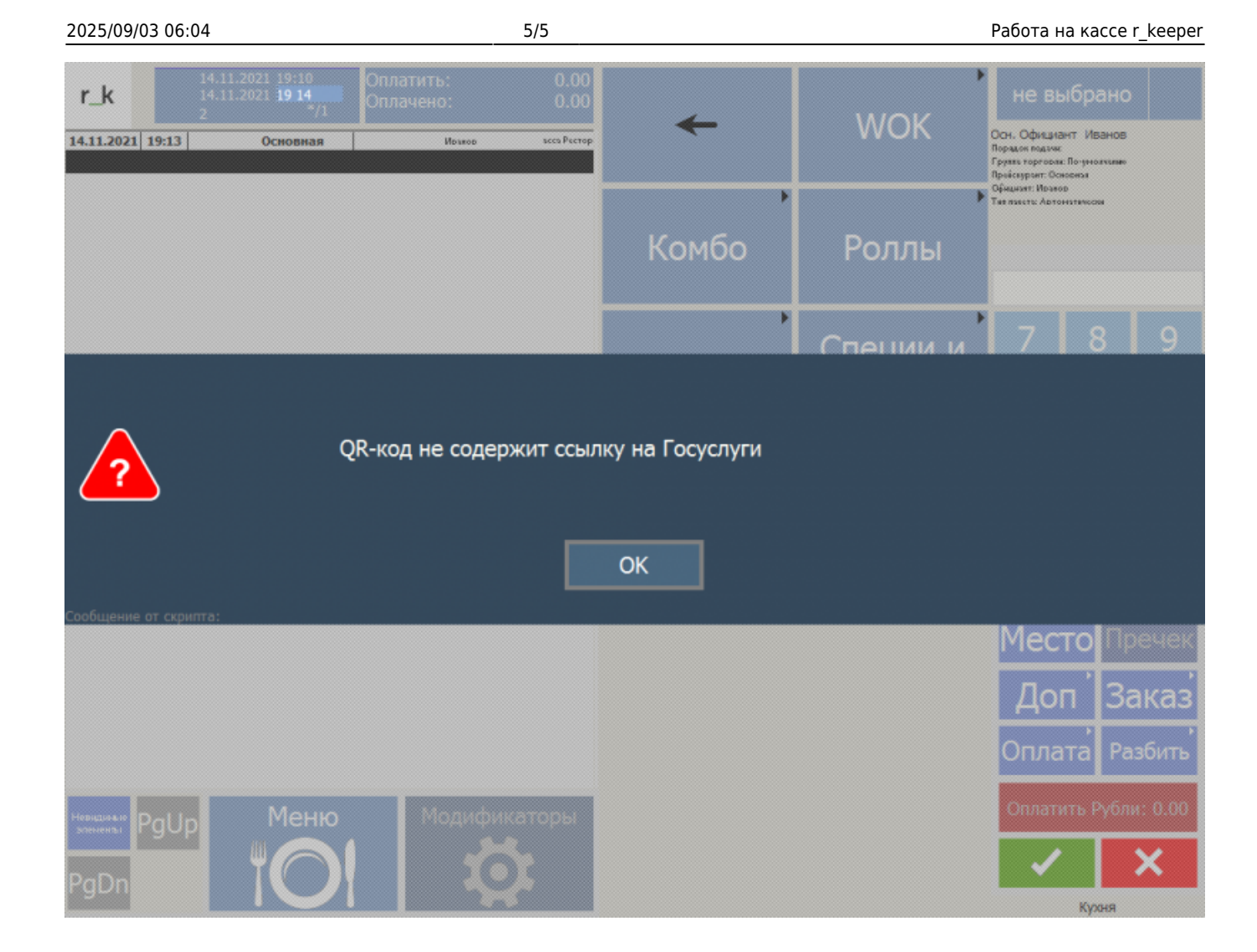

### Дополнительные возможности

При помощи скриптов r\_keeper можно дополнительно организовать следующие алгоритмы работы, которые актуальны для формата FastFood

- 1. Если в заказе не считан валидный QR код, то выводить информационное сообщение для кассира
- 2. Если в заказе не считан валидный QR код, не давать рассчитать такой заказ

From: https://wiki.carbis.ru/ - База знаний ГК Карбис

Permanent link: https://wiki.carbis.ru/external/old/covid\_checker/02\_rkeeper?rev=1673946927

Last update: 2023/01/17 12:15